## e-İmza Başvurusu Nasıl Yapılır?

**Adım1:** http://www.meb.gov.tr/eimza adresinden **E-İmza Başvurusu** bağlantısına tıklanır. (Başvuru işlemlerinde Java ara yüzü çalıştığı için Mozilla Firefox veya Opera internet tarayıcılarından birini kullanmak işlemlerin daha sorunsuz ilerlemesini sağlar)

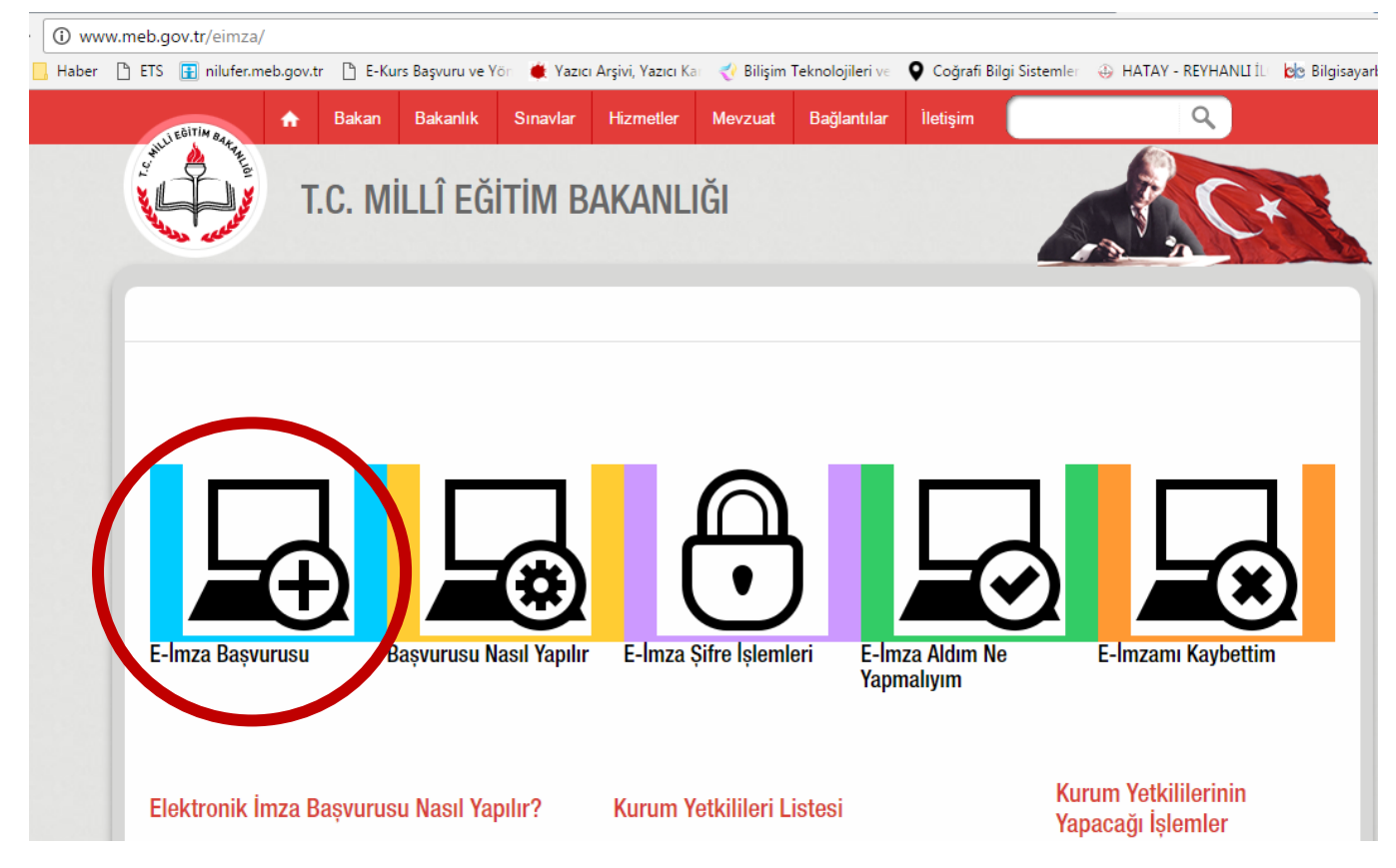

## Adım 2: Form alanları doldurularak Giriş düğmesine Tıklanır.

## Nitelikli Elektronik Sertifika Başvurusu

Nitelikli Elektronik Sertifika Başvurusu > Kullanıcı Girişi

#### Kullanıcı Girişi

- 1. Aşağıdaki alana T.C. Kimlik Numaranızı ve sicil numaranızı yazarak "Giriş" butonuna basınız.
- 2. T.C. Kimlik Numarasını bilmeyenler buradan kimlik numarasını öğrenebilirler.
- Başvuru formunu doldurma esnasında sorularınız için bilgi@kamusm.gov.tr adresine mail atabilir ya da 444 5 576 numaralı telefonumuzdan Çağrı Merkezimizle irtibata geçebilirsiniz.

|                          | ∠X×3f |  |
|--------------------------|-------|--|
| Resimdeki Yazıyı Giriniz | :     |  |
| Kimlik No                | :     |  |
| Ad                       | 1     |  |
| Soyad                    | 2     |  |
| Doğum Yeri               | :     |  |
| Doğum Tarihi             | :     |  |
|                          | Giriş |  |

Adım 3: E-İmza başvuru formu resimde göründüğü şekilde doldurulur. Bu başvuru formunda doldurulan bilgiler Elektronik Kimliğinizi oluşturacak bilgilerdir. Doğru bir şekilde doldurduğunuzdan mutlaka emin olunuz.

## Nitelikli Elektronik Sertifika Başvuru Formu

Nitelikli Elektronik Sertifika Başvurusu > Kullanıcı Girişi

#### Başvuru Formu

Aşağıda yazılı bütün bilgilerin doğru olduğunu, aksi halde doğacak bütün zararlardan sorumlu olduğumu beyan ederim. Bu formdaki bilgilere göre şahsıma bir nitelikli elektronik sertifika hazırlanmasını talep ederim.

| Mini Kart Okuyucu 🔻 🕐                                                                                                    |                                                                                                    |
|----------------------------------------------------------------------------------------------------|----------------------------------------------------------------------------------------------------|
| ► 3 Yıl • (*)                                                                                                    |                                                                                                    |
|                                                                                                    |                                                                                                    |
|                                                                                                    |                                                                                                    |
| M                                                                                                    |                                                                                                    |
|                                                                                                    |                                                                                                    |
|                                                                                                    |                                                                                                    |
|                                                                                                    |                                                                                                    |
| (*) 🖉 - En az 8 Karakterden Oluşaca                                                                                                    | ktır.                                                                                                    |
| <ul> <li>e-İmzanız elinize ulaştığında</li> <li>Ö Sözcüğü lazım olacaktır.</li> </ul>                                                                                                    | a Gû                                                                                                    |
|                                                                                                    |                                                                                                    |
|                                                                                                    |                                                                                                    |
| Kurum Adı hatalı ise lütfen kurumunuzla iletişime geçiniz.                                                                                                    |                                                                                                    |
| Kurum Adı hatalı ise lütfen kurumunuzla iletişime geçiniz.                                                                                                    |                                                                                                    |
| Kurum Adı hatalı ise lütfen kurumunuzla iletişime geçiniz.       ORTAOKULU                                                                                                    |                                                                                                    |
| Kurum Adı hatalı ise lütfen kurumunuzla iletişime geçiniz.         Kurum Adı hatalı ise lütfen kurumunuzla iletişime geçiniz.         ORTAOKULU         MÜDÜR YARDIMCISI                                                                                                    |                                                                                                    |
| Kurum Adı hatalı ise lütfen kurumunuzla iletişime geçiniz.       Kurum Adı hatalı ise lütfen kurumunuzla iletişime geçiniz.       ORTAOKULU       MÜDÜR YARDIMCISI       (*)                                                                                                    |                                                                                                    |
| Kurum Adı hatalı ise lütfen kurumunuzla iletişime geçiniz.         Kurum Adı hatalı ise lütfen kurumunuzla iletişime geçiniz.         ORTAOKULU         MÜDÜR YARDIMCISI         (*)         (*)                                                                                                    |                                                                                                    |
| Kurum Adı hatalı ise lütfen kurumunuzla iletişime geçiniz.   ORTAOKULU   MÜDÜR YARDIMCISI   (*)     (*)     (*)     (*)     (*)     (*)     (*)     (*)     (*)     (*)     (*)     (*)     (*)     (*)     (*)     (*)     (*)     (*)     (*)     (*)     (*)     (*)     (*)     (*)     (*)     (*)     (*)     (*)     (*)     (*)     (*)     (*)     (*)     (*)     (*)     (*)     (*)     (*)     (*)     (*)      (*)     (*)     (*)     (*)     (*)     (*)     (*)     (*)     (*)     (*)     (*)     (*)     (*)     (*) </td <td></td> |                                                                                                    |
| Kurum Adı hatalı ise lütfen kurumunuzla iletişime geçiniz.   ORTAOKULU   MÜDÜR YARDIMCISI   (*)     (*)     (*)     (*)     (*)     (*)     (*)     (*)     (*)     (*)     (*)     (*)     (*)     (*)     (*)     (*)     (*)     (*)     (*)     (*)     (*)     (*)     (*)     (*)     (*)     (*)     (*)     (*)     (*)     (*)     (*)     (*)     (*)     (*)     (*)     (*)     (*)     (*)     (*)     (*)      (*)     (*)     (*)     (*)     (*)     (*)     (*)     (*)     (*)     (*)     (*)     (*)     (*)     (*) </td <td></td> |                                                                                                    |
| Kurum Adı hatalı ise lütfen kurumunuzla iletişime geçiniz.   ORTAOKULU   MÜDÜR YARDIMCISI   (')     (')     (')                                                                                                    |                                                                                                    |
| Kurum Adı hatalı ise lütfen kurumunuzla iletişime geçiniz.   ORTAOKULU   MÜDÜR YARDIMCISI   (')   (')     (')     (')     (')     (')     (')     (')     (')     (')     (')     (')     (')     (')     (')     (')     (')     (')     (')     (')     (')     (')     (')     (')     (')     (')     (')     (')     (')     (')     (')     (')     (')     (')     (')     (')     (')     (')     (')     (')                                                                                                      |                                                                                                    |
|                                                                                                    | <ul> <li>Mini Kart Okuyucu ()</li> <li>3 Yıl ()</li> <li>3 Yıl ()</li> <li>M</li> <li>M</li> <li>M</li> <li>M</li> <li>M</li> <li>M</li> <li>En az 8 Karakterden Oluşaca</li> <li>e-İmzanız elinize ulaştığınd<br/>Sözcüğü lazım olacaktır.</li> </ul> |

**Adım 4:** Başvuruyu Kaydet tıklandıktan sonra Cep Telefon Numaranızın doğruluğunu onaylamanızı isteyen ekran gelecektir. Telefon numaranız doğru ise **Gönder'e** tıklayınız.

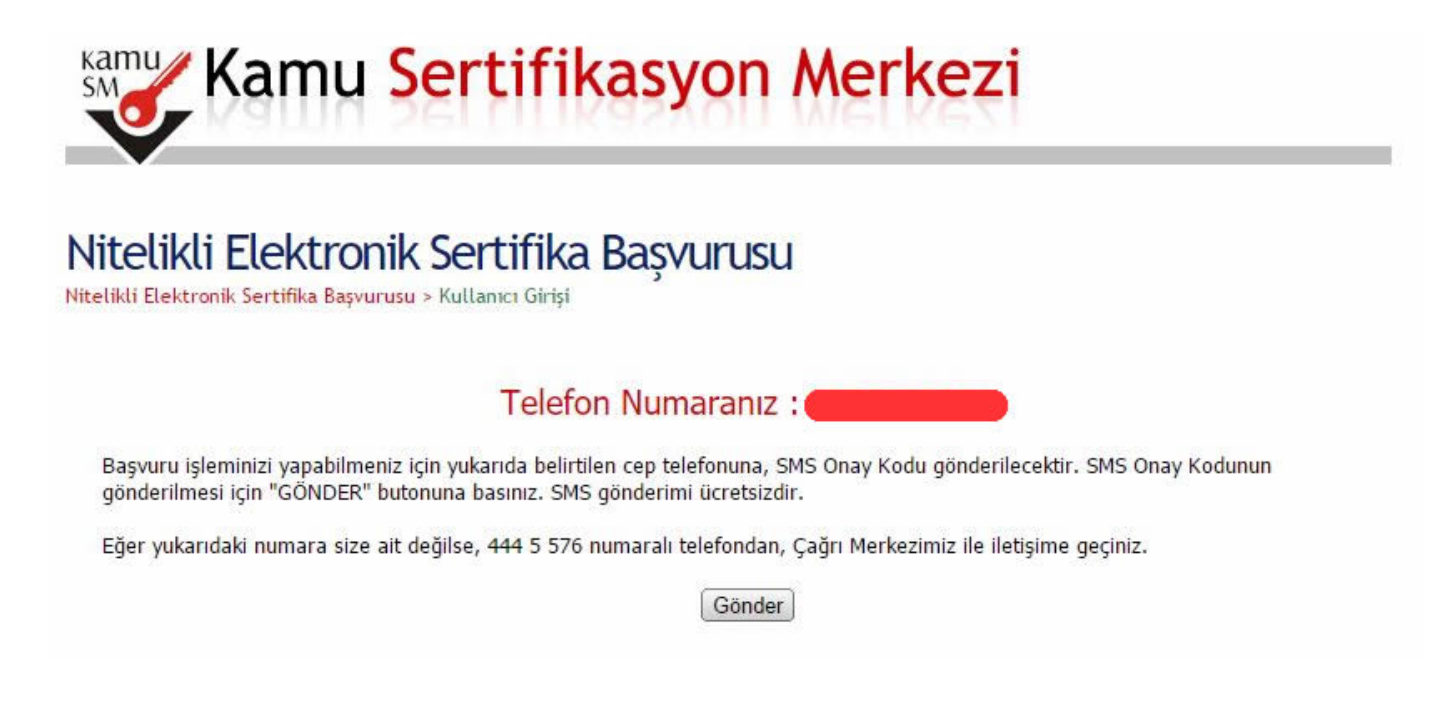

Adım 5: Cep Telefonunuza Gelen Doğrulama Kodunu yazarak Tamam'ı Tıklayın.

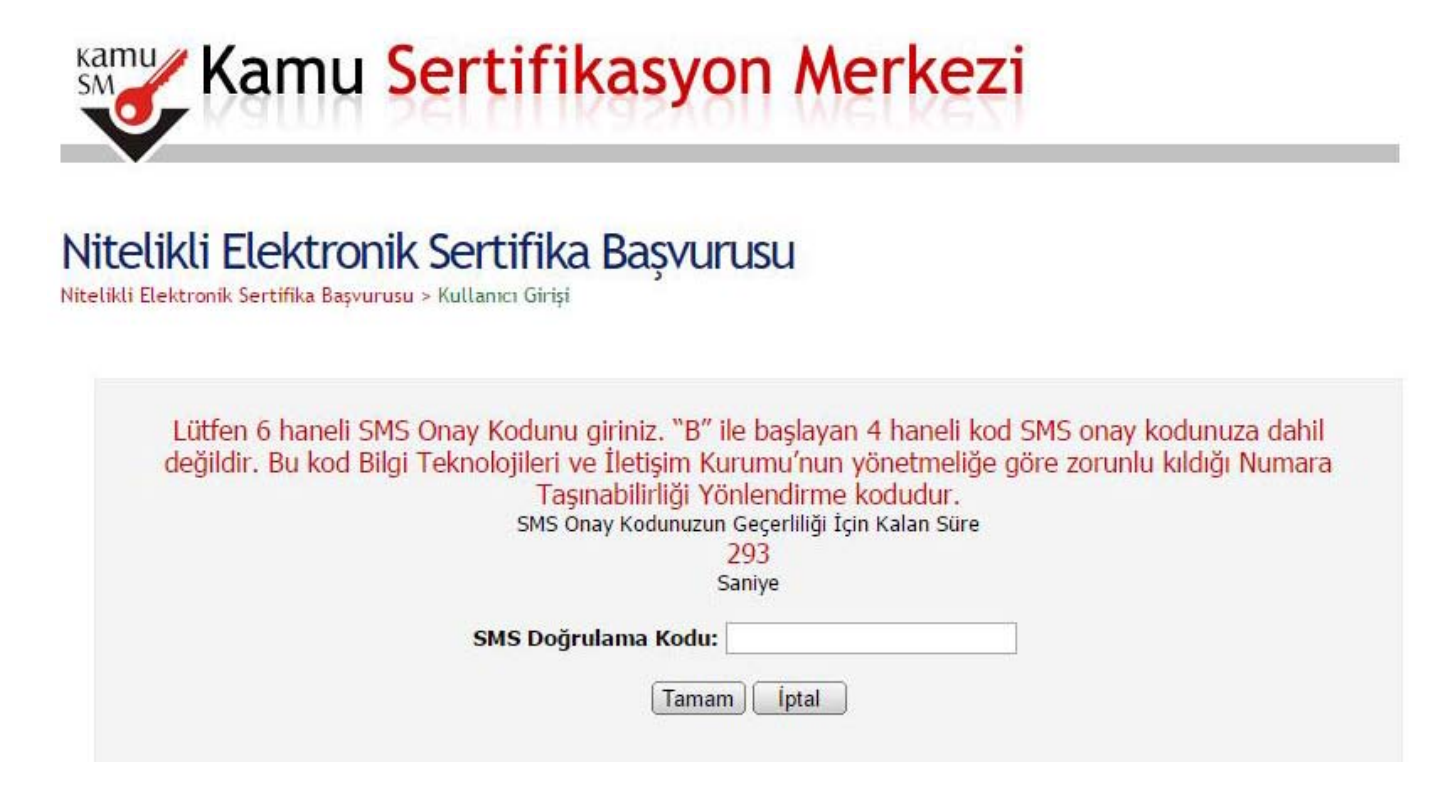

**Adım 6:** Başvuru Formu İmzalama Yöntemi olarak **Yöntem2: Islak İmzalı Başvuru**'yu Tıklayın. (NOT: Chrome internet tarayıcısını kullanmanız durumunda **Başvuru Formu** açılmayabilir)

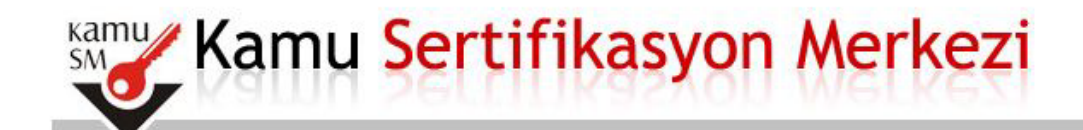

# Nitelikli Elektronik Sertifika Başvurusu

Nitelikli Elektronik Sertifika Başvurusu > Kullanıcı Girişi

## Başvuru Formu ve Sertifika Sahibi Taahhütnamesi İmzalama Yönteminin Belirlenmesi

Doldurmuş olduğunuz başvuru formunu ve buna ait FORM-001-042 Kamu SM Nitelikli Elektronik Sertifika Sahibi Taahhütnamesi'ni aşağıdaki yöntemlerden birini seçerek imzalayınız.

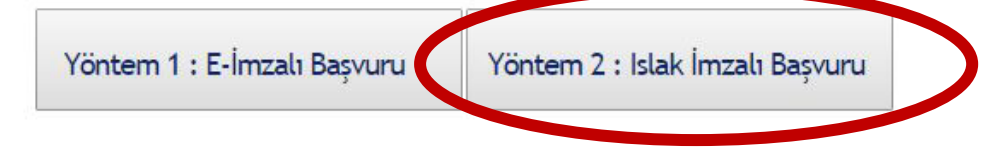

## Adım 7: Açılan ekranda Başvuru Formunu Aç'ı Tıklayınız.

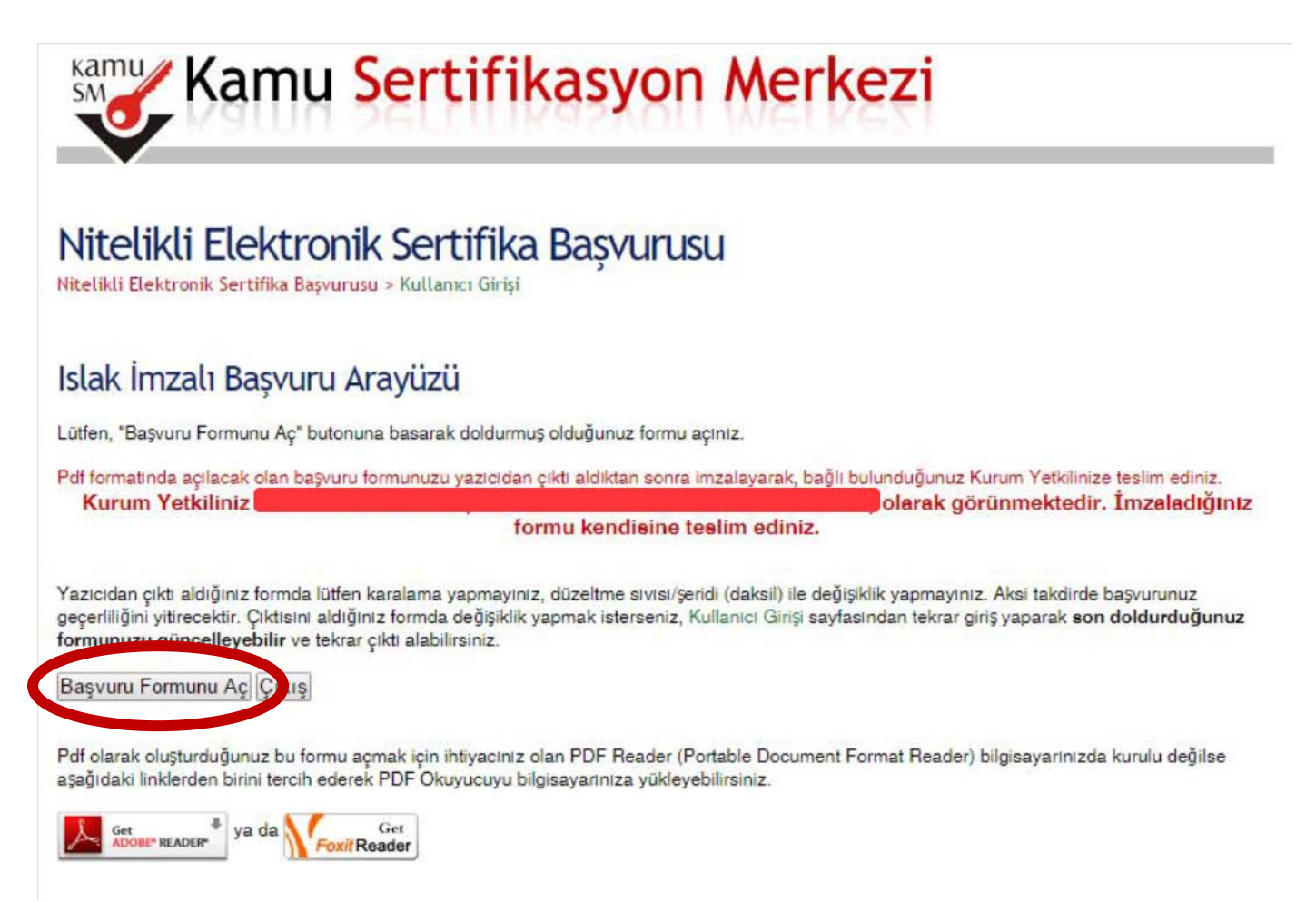

**Adım 8:** Başvuru Formu PDF dosyası olarak bilgisayarınıza kaydedilecektir. Dosyayı açarak yazıcıdan çıktısını alınız, sağ alt köşesindeki İMZA alanını **MAVİ MÜREKKEPLİ KALEM**'le imzalayarak ıslak imzalı belgenin **ASLINI** Havran İlçe Milli Eğitim Müdürlüğü MEBBİS bölümüne ulaştırınız.

| Kamu SM                                                                | TÜBİTAK BİLGEM KAMU SERTİFİKASYON MERKEZİ<br>FORM-001-027 Nitelikli Elektronik Sertifika Başvuru Formu                                                                                                    | FORM-001-042 KAMU SM NITELİKLİ ELEKTRONİK SERTİFİKA SAHİBİ TAAHHÜTNAMESİ                                                                                                    |  |  |
|------------------------------------------------------------------------|----------------------------------------------------------------------------------------------------|----------------------------------------------------------------------------------------------------|--|--|
| BILGEM                                                                 | TÜBITAK BİLGEM KAMU SERTİFİKASYON MERKEZİ PK.74.41470 Gebze - KOCAELİ<br>Tel: (262) 648 18 18 / Faks: (262) 648 18 00 / E-posta: bilgi@kamusm.gov.tr                                                                                                    | <ol> <li>Tanımlar ve Kısaltmalar</li> <li>Niteinik Elektronik Sertifika (NIS): Bu okkumende behu geçen "sertifika", "hiteinik elektronik sertifika" ve "mobil imza kullanım amz<br/>elektronik şertifika" karateşi, SISTO sayılı Elektronik İmza Kamun'nun Yuncu moddesinde sayranı nitelikeri haz elektronik sertifik</li> </ol>                                                                                                    |  |  |
|                                                                        |                                                                                                    | etmödzelik<br>K. Sertrifika Sabibli: Sertrifika başvunusu kabul edilen ve Kamu SM tarafından kendisi için oluşturuları nitelikli elektronik sertrifikada ismi yer aları<br>gerçek kejiyi tarımlıkı:                                                                                                    |  |  |
|                                                                        |                                                                                                    | iii. Kamu Sertifikasyon Merkezi (Kamu SM): Türkiye Bilmsel ve Teknolojik Araştırma Kurumu'na (TÜBLTAK) bağlı Bilgim ve Bilgi Güvenliği İlen<br>Teknolojiler Araştırma Merkezi (BILGEM) büriyesinde, elektronik sertifika hizmeti sağlamak üzere okuştundan birimdir.                                                                                                    |  |  |
| Kişisel Bilgiler                                                       |                                                                                                    | Iv. Giventif elektronik imza: Nichasvan inza sahärine bağlı dan, sadere imza sahihinin taşımulunda bukuran givenel Belorank imza soluğuruna azo de kuturulasın mülatirenk elektronik imza başlı maşı asahihinin kutifiyati kerkes sonradan herhangi bir değişliki yapılıp yapılmadığının tespitini sağlayan elektronik imza baresi gibvenli herhangi bir değişliki yapılıp yapılmadığının tespitini sağlayan elektronik imza da baresi gibvenli herhangi bir değişliki yapılıp yapılmadığının tespitini sağlayan elektronik imza baresi gibvenli |  |  |
| Kimlik No                                                              | : 201440 00000                                                                                                    | <ul> <li>Güvenli elektronik imza oluşturma aracı erişim verisli: Sertifika sahibine altimza oluşturma verisine erişimin kontrolanü sağlayan PİN ve PÜK</li> </ul>                                                                                                    |  |  |
| Ad                                                                     | THE R. D. DECISION                                                                                                    | bilgisidir.<br>VI. Kurum Yetkilisi: Sertifika basvuru sürecinde, kamu kurumu tarafından belirlenen ve sertifika ile ikali süreclerde kurumu temsile vetkili kişi.                                                                                                    |  |  |
| Soyad                                                                  | : medica                                                                                                    | vii. Mobil imza : Melki elektronik sertifika sahibi tarafından, mobil iletişim cihazları ve işili iletişim/hizmet atiyapısı kullanılarak oluşturuları ginvenli elektronik imza.                                                                                                    |  |  |
| Güvenlik Sözcüğü                                                       | : a***7                                                                                                    | vili. Güvenli Elektronik İmza Oluşturma Aracı: Ntolki elektronik sertifika ile imza oluşturma verisini banndıran, imza oluşturma verisini gövenliğini ve güzliğini temin edecek teknik özeliklere sahip (akrit kart, USB çubuk, SIM kart ve benzen) donarım aracı.                                                                                                    |  |  |
| Covenilik Săzetičiunuzun sadace ilk ve san kazakterleri dăsterilmistir |                                                                                                    | <ol> <li>İmza Okuşturma Verisi: İmza sahibine ait olan, imza sahibi tarafından elektronik imza okuşturma amacıyla kultanıları ve bir eşi daha olmayan<br/>sifesler, kriptografik özel avalıtarlar olto verileri tanımlar.</li> </ol>                                                                                                    |  |  |
| Guvenink Suzzugundzun saueze in ve son karaktenen gusteninniştir.      |                                                                                                    | x. Imza Doğrulama Verisi: Bektronik imzayı doğrularısık için kullanılan şifreler, kriptografik açık anahtarlar gibi verileri tammlar. İmza okışturma<br>verisi ile matematikası olarak ilşaklendirilmiş bir veridir.                                                                                                    |  |  |
| Kurum Bilgileri                                                        |                                                                                                    | xi. Sertifika İlkeleri ve Sertifika Uygulama Esasları (Sİ/SUE): Nitelikli elektronik sertifikalar ile ilgil düzememeleri tanımlamaktadır.                                                                                                    |  |  |
| Kurum Adı                                                              | i lanari an anna an an an                                                                                                    | 2 Sertifika Sahibinin Yükümlülükleri<br>Sertifika sahibi, sertifikasın Kamu SM Sİ ve SUE dokumanlarında belirtikliği biçimde ve bu taahhütnamede belirtlen şartlar dahlinde kullanacağın taahhüt                                                                                                    |  |  |
| Başvuru Sahibinin Çalıştığı Birim :                                    |                                                                                                    | eder. Yukumlukkerin ittali nedeniyle uçuncu kişkerin zarara uğraması halinde TUB(TAK'ın ödemek zorunda öldüğü tazmıratlarla ilgih serbilika sahibine rucu<br>haklı sakâdı:                                                                                                    |  |  |
| Resume Sabibioin Únyan                                                 | and the second second se                                                                                                    | <ol> <li>Imza oluşturma verisini ve güvenli elektronik imza oluşturma aracını başkasına kultandırmaz, bu konuda gerekli tedbirleri alır.</li> </ol>                                                                                                    |  |  |
| Başvuru Sanıbinin Orivan                                               |                                                                                                    | <ol> <li>Mienwiedeschumik ser unkasian kunanma nak ve yukumunakenni bir başka keji veya kuruma ücknemer.</li> <li>Imza olusturma verkini, çüvenli elektronik inza olusturma amacı dışında kuflanmaz.</li> </ol>                                                                                                    |  |  |
| Kurum / Birim Adresi                                                   |                                                                                                    | 4. Adına düzenlenen güvenli elektronik imza oluşturma aracı ve erişim verişimi şahsen teslim alır.                                                                                                    |  |  |
| lice                                                                   |                                                                                                    | <ol> <li>Gövenli elektronik imza oluşturma aracı erişim verisini konumakla ilgili her türlü tedbiri alır.</li> </ol>                                                                                                    |  |  |
|                                                                        |                                                                                                    | <ol> <li>Intza oluşturma versenin ve/veya guveni elektronik intza oluşturma asacının xayıp, açışa çıkına, değişime uğrama ve uçuncu kişkenin yetikisiz<br/>kullanım durumlarında nitelikli elektronik sertifikanın iştalini sağlamak üzere demai Kamu SM'ye bilgi verir.</li> </ol>                                                                                                    |  |  |
| ш                                                                      |                                                                                                    | <ol> <li>Kultarım süresi dolmuş veya iptəl olmuş nitelikli elektronik sertifika ile ilişkili imza oluşturma verisini herhangi bir amaç için kultarımaz.</li> </ol>                                                                                                    |  |  |
| Posta Kodu                                                             | 2 50 500                                                                                                    | <ul> <li>nitiskki elektronik steriotika togoritiska prasirsku vir interke elektronik erektronik seminarini gogenikk surela objunus kimigini belgelerile ver dogrualaria<br/>amaciyla gerek duyulabilecek kijsel bilgi ve belgelerini tam ve dogru obrak beyon eder.</li> <li>Nitisfiel deleterile certifie bezone monosti en elitekti alderek certifikana ocestitik circal bezone bizen attoli. Molitade monosta paterile</li> </ul>                                                                                                    |  |  |
| Sertifika ve parola zarfi yukarıdaki adrese teslim edilecektir.        |                                                                                                    | <ol> <li>Nitelikk elektronik sentitika başıurusu sirasında ve nitelikk elektronik sentitisanın geçerlikk sures boyunca beyan ettigi bilgilerde meydana gelen<br/>değişiklikeri derbal Kamu SM'ye bildini;</li> </ol>                                                                                                    |  |  |
| İletişim Bilgileri                                                     |                                                                                                    | <ol> <li>overen elektrone interne os<br/>şart altırda kullarınayı kabul eder.</li> </ol>                                                                                                    |  |  |
| listicim E posto Adresi                                                | And a second second sec | <ol> <li>segvuru romunoa onay vermesi ourumunoa sertinkasisiin kamu sin tarannoan uçuncu taranann enşimine sunumasın kabul eber.</li> <li>Internet veya çağın merkezi üzerinden sertifika işlemlerini yapabilmesi için kullandığı parolalan korumakta ilgili her türlü tedbiri akr.</li> </ol>                                                                                                    |  |  |
| neuşim E-posta Auresi                                                  |                                                                                                    | 3 Sertifikanın İptali                                                                                                    |  |  |
| lş Telefonu                                                            | : Dahili:                                                                                                    | Nitelikli elektronik sertifika iptal talebi, sertifika sahibi ya da kurum yetkilisi tarafindan yapilabilir. İptal talebi alındıktan sonra Kamu SM sertifikayı iptal eder.<br>Sertifika aşağıda belirtilen hallerde, Kamu SM farafından re'sen iptal edilir ve sertifika sahibine durum bildirilir;                                                                                                    |  |  |
| Cep Telefonu                                                           | 2 Million Concerning                                                                                                    | <ol> <li>Sertifika sahibinin, nitelikli elektronik serblikasını, bu taahhütname'ye ve/veya Kamu SM SI/SUE'ye uygun olarak kullanmadığının tespit edilmesi<br/>durumunda,</li> </ol>                                                                                                    |  |  |
| Ev Telefonu                                                            |                                                                                                    | <ol> <li>Kamu SM sisteminin, Kamu SM SÜ/SUE de belrtildiği şekilde göverniğini yıtırmesi veya sertifika hizmetlennin sonlandınıması durumunda,</li> <li>Kamu SM SÜ/SUE de belirtilen nitelikli elektronik sertifikanın iptalini gerektiren diğer hallenin ortaya çıkması.</li> </ol>                                                                                                    |  |  |
| Tercih Edilen Bilgilendirme Ka                                         | nalı : Her İkisi (E-posta+SMS)                                                                                                    | 4 Sertifika Mali Sorumiuluk Sigortası<br>Karu SM turdindin oluşlunuları niteliki elektronik sertifika, 5070 sayık Elektronik Imze Karuru/ndan doğan yökümlülükler gereğince ve elektronik msa<br>mervatındı tarmaların Zaruni Sertifika Neli Sorumikluk Sigortasi Genel Şarttan'nın 2. maddesinde yer alan riklere karşı ügortalanmıştır. Sigorta ücreti<br>niteliki elektronik sertifika ücretine dahidir.                                                                                                    |  |  |
|                                                                        |                                                                                                    | Yukanskuli taathõnsenede ver alan maddeleri kalsu ettijini ve Baysou Finno' rota yuch bilan talginin duğu osluğum, aksi hetek doğusik bilan<br>zanateidan solumlu olingium, biyan edelmi, du Örnda bahtliğin biglane göra şatasına ör riseki ekatyora serikle hazinamasını haşa oşarını.                                                                                                    |  |  |
| 37D4BACF9EECD19                                                        |                                                                                                    | TARİH : YAYIN NO 37 İMZA :                                                                                                    |  |  |
| FORM-001-027-                                                          | Yayın No:03.1                                                                                                    | en gerige wervannen gever worsen? Dig Depten afnoller Tekensaver, beerumenee, spongmen sonden ergeseerse, dig (m 1012 448 18 18 in letigtwa gegebörner).                                                                                                    |  |  |

NOT: Yukarıda anlatılan adımlar sonunda alınacak **"e-İmza Başvuru Formu"**, Okul/Kurumunuzdaki yazı yazacak ve imza atacak tüm personel için (Müdür, Müdür Yardımcısı, Memur) ayrı ayrı alınıp, ıslak imzalı(mavi kalemle) şekilde 03/01/2017 Salı günü mesai bitimine kadar İlçe Milli Eğitim Müdürlüğü Mebbis bürosuna teslim edilecektir.